# Innehållsförteckning

| Aktiviteter i COSMIC                           |
|------------------------------------------------|
| Olika typer av aktiviteter 2                   |
| Att göra – Patient 2                           |
| Att göra – Enhet 2                             |
| Översikt över paneler                          |
| Gruppera upprepningar4                         |
| Aktiviteter4                                   |
| Beställning                                    |
| Utföra en uppgift5                             |
| Utföra en klinisk parameter med mätvärde5      |
| Utföra en klinisk parameter utan mätvärde6     |
| Starta en uppgift6                             |
| Stryka en planerad aktivitet6                  |
| Avbryta en pågående aktivitet 6                |
| Makulera en aktivitet7                         |
| Redigera en planerad eller pågående aktivitet7 |
| Förlänga en upprepad serie7                    |
| Redigera en avslutad uppgift7                  |

# Aktiviteter i COSMIC

#### Olika typer av aktiviteter

- Checklista
- Start/stopp

#### Att göra – Patient

Visar en patients aktuella aktiviteter på en given dag när patienten är inlagd på en avdelning. Fönstret gör det möjligt att visa och hantera beställda aktiviteter. Här planerar och utför man aktiviteter. Aktiviteterna följer patienten och är möjliga att nå mellan olika enheter och efter att patienten skrivits ut.

| Planenade och pägäende<br>(11 avlinitete) |                                                  | Separate |
|-------------------------------------------|--------------------------------------------------|----------|
| Kroppeterspectator                        | Spanifiering unnertille maywrite                 | ing      |
| O NEWIZ                                   |                                                  | 1040     |
| TO Na                                     | tiplical characteristics, two processors and and | ting     |
| D Ip02 (post                              |                                                  | ting     |
| Pys inte                                  | Databets                                         | itig     |
| O Pata                                    | Upanateria .                                     | idag     |
| O Piku                                    | Tprostitution                                    | Mag      |
| 0                                         | - Taxaithesia                                    | Mag :    |
| C thelevanteurral                         | lipicetternia                                    | ing      |
| O microrgsauttalWare                      | Lines                                            | - 10 g   |
| O ndenergisaavtaristi                     | Tanistheres                                      | 184g     |
| Avskatede<br>(2. attributer)              |                                                  |          |
| Nothyca                                   | Hubyberg, Catharina, Ejabaldiaraka               | 1004     |
| Yrappenitr.                               | Holydarg, Catharina, Späinkitantha               | 12.08    |

#### Att göra – Enhet

Visar alla planerade och pågående aktiviteter på en given dag för en given enhet. Fönstret gör det möjligt att visa och hantera beställda aktiviteter och här utför man också aktiviteter.

| Entern<br>Entern<br>Contact<br>Contact<br>Conta | diovidenami<br>Q                              | Utbacks what Utback                | ter ( entre                                                                                                    | Paramel, Britel, Fig.        | - Disper specifier |
|----------------------------------------------------------------------------------------------------|-----------------------------------------------|------------------------------------|----------------------------------------------------------------------------------------------------|------------------------------|--------------------|
|                                                                                                    | Planerate och pägåesde                        |                                    |                                                                                                    |                              | Opphisms           |
|                                                                                                    |                                               | O news                             | second according                                                                                                    | 348 003 GH IF 12 88          |                    |
|                                                                                                    | Conditions Wet thin Barba<br>18 770006-2382   | 😔 Hantgen                          | Literatury Automorp                                                                                                    | marter des 2005-de re 18:14  |                    |
|                                                                                                    |                                               | 🔘 Sovertisht status                | United as a second second seco | 1002202344-0                 | 1 and 1 m          |
|                                                                                                    | Louiseg Vic Bie Sela<br>10 770208-2000        | O Menual INC                       | Uterationsy Anderson<br>Latters                                                                                                    | The 1223-04-19               | 171                |
|                                                                                                    |                                               | • Värder närdgen                   | Utbilling Autointy                                                                                                    | 1000 (2010 0 0 10            | 2007               |
|                                                                                                    | 811 2w11<br>14 20(016-0108                    | S Vieter undges                    | station Automa                                                                                                    | marted Tory 2023-04-29 02.56 | .m. 1              |
|                                                                                                    | Durith The<br>19 201122-0387                  | O must layla                       | Chalanceg Ardening<br>Karkaldheides                                                                                                    | teis poos aa gip ta aa       | (44)/*             |
|                                                                                                    | da Dear von Platen plafano<br>14 Petijiz 2368 | 0 000                              | Uterative Acceleration                                                                                                    | Tern 2023 (04-25-14-06       |                    |
|                                                                                                    | Bureau Januari Gurver<br>19 Teleste gast      | C Alimitek kannel                  | Utstationsy Accessing                                                                                                    | Ties 2003-04-20              | 100                |
|                                                                                                    | Dato Drittis<br>19 201123-6387                | O mik light                        | Utbrinning Audobierg<br>Njakobolysiya                                                                                                    | 1.8-2023-04-02 16-06         | 00007              |
|                                                                                                    | BRIGHTS BOARS                                 | C Koppoviki                        | creationing Audultury<br>Episodotectus, Undersübberstramit                                                                                                    | 1 juli                       | 5454               |
|                                                                                                    |                                               | O Kontrollera painerttillninghalar | Utilities a Automotion<br>Undersideler einer seideren                                                                                                    | 1244                         | 0207               |
|                                                                                                    | Bildoutor Rosane<br>10 200115-0177            | Cavilares                          | centering Additions<br>Episotetratia, Enderstetrations                                                                                                    | l iaki                       | (m) +              |
|                                                                                                    | #8805154 Borns<br>19 2803-13-0177             | Canonic Link                       | Utsiming Automog<br>Spinisterika                                                                                                    | agir                         |                    |

## Översikt över paneler

| Planenade och pägäende<br>(11. windetete) |                                          | Septers  | alt |
|-------------------------------------------|------------------------------------------|----------|-----|
| Kroppetersperatur                         | Spanishie ma, unnerstiller ma/withev     | eng i in |     |
| NEWS2                                     |                                          | Elig     |     |
| 10 No.                                    | Spinistering, Unperpetientering Software | fag - in |     |
| To ap02 (pest                             |                                          | fig      | 4   |
| Protington                                | Ganness .                                | tig      |     |
| O Price                                   | U Ijanihena                              | tag      | 2   |
| O Preu                                    | Tpanol Photos                            | fag      | •   |
| 0                                         | Thunderforma                             | ing      | •   |
| D Efferievandecentral                     | lijatus Ziensta                          | ng       | +   |
| C subturingsourits/Wore                   | Line                                     | Fag      | •   |
| O solonomiteranterant                     | Tanistiens                               | tig      |     |
| Avslutete<br>(2.stortalet                 |                                          |          |     |
| Nothych                                   | mitribetg, Celturins, Sjulukótenka       | 204 U U  |     |
| Toragonalit                               | Heintlere Caturna Salakiterina           |          |     |

I filterpanelen (A) är det möjligt att filtrera aktiviteter enligt följande kriterier:

- Datum

Dagens aktiviteter visas som förval. För att se aktiviteter som tillhör en annan dag går det att antingen välja ett specifikt datum eller ett datumintervall från datumkomponenten som

öppnas via ikonen eller navigera mellan de närmaste dagarna via ikonerna . För att gå tillbaka till idag kan ikonen användas.

- Utförande enhet

I listan visas aktiviteter som ska utföras eller har utförts av valda enheter. Det är möjligt att se aktiviteter från fler enheter genom att lägga till dessa i filtreringen.

- Utförare

För att endast se aktiviteter som är tilldelade en viss utförare används listrutan **Utförare**. Aktiviteter som inte har en specifik utförare visas alltid.

- Тур

För att endast se aktiviteter av en viss typ används listrutan Typ.

- Status
  - Aktiviteter med följande status visas som förval i fönstret Att göra Patient:
    Planerad O

Bokad 💆 Pågående ⊘

Utförd✓

- I listrutan Status kan aktiviteter med följande status väljas: Strukna, avbrutna och makulerade <sup>O</sup>
- Aktiviteter med följande status visas i fönstret Att göra Enhet:

| Planerad |   |
|----------|---|
| Bokad 🗹  |   |
| Pågående | 0 |

#### Gruppera upprepningar

När en aktivitet ingår i en upprepad serie visas bara den tidigast planerade aktiviteten i serien, när detta filter är påslaget. För att se alla planerade aktiviteter i serien för den valda tiden avmarkeras denna kryssruta.

#### Aktiviteter

Patientens aktiviteter är uppdelade i två sektioner (B), **Planerade och pågående** samt **Avslutade**. Aktiviteter visas med information om ikon 📕 för nyligen tillagd aktivitet, status, namn, tillägg, utförare, tid, ikon 🛱 för upprepning, ikon 📮 för kommentarer samt ikon 🚥 för fler alternativ.

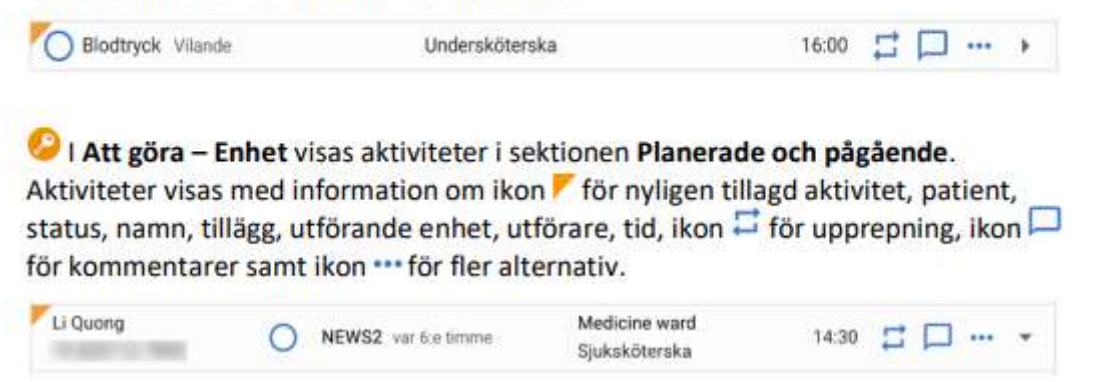

I sektionen **Planerade och pågående** visas planerade och pågående aktiviteter för vald dag. När listan är filtrerad på idag visas följande aktiviteter:

- Aktiviteter planerade till idag
- Alla startade aktiviteter
- Missade aktiviteter från tidigare datum
- Aktiviteter utan datum och tid

För framtida datum visas de aktiviteter som är planerade till det valda datumet. I sektionen **Avslutade** visas alla aktiviteter som avslutats den valda dagen. Här visas de aktiviteter som utfördes, ströks, avbröts eller makulerades på valt datum.

# Beställning

Via knappen i fönstret **Att göra – patient** öppnas dialogfönstret **Beställning**. Här planeras och justeras tillagda beställningar. Se panelen till höger i bilden nedan.

| Q an                                       |   | Beställande värdt | owned.  |                                                                                                    | Dentaña               | nde enhet      |                           |      |
|--------------------------------------------|---|-------------------|---------|----------------------------------------------------------------------------------------------------|-----------------------|----------------|---------------------------|------|
| Kategorier + Aktiviteter + to-och utfarter |   | Test and annual   |         |                                                                                                    | * (1001xe             | Buiseova Buise |                           |      |
| кал                                        |   | 100.000           |         |                                                                                                    | PVK byte              |                |                           |      |
| PVE byte                                   |   | Ubiorg            |         |                                                                                                    | CHECKFIELT            |                |                           |      |
| PVE III                                    |   | ALL TO THE FEB    | CARD IN | Contraction of the local distance of the local distance of the loc | Illatani<br>Remainin  |                |                           |      |
| PVK.ut                                     |   | Park tiple        | idag    | Planeta                                                                                                    | CLETCH                |                |                           |      |
| BVF                                        | Ð | PUKIE             | stab    | Planets                                                                                                    | Course                | all constants  |                           |      |
|                                            |   | FYEAR             | Hap     | Pranteca                                                                                                    | 2023 04               |                |                           |      |
|                                            |   |                   |         |                                                                                                    | Оротеріа              |                |                           |      |
|                                            |   |                   |         |                                                                                                    | Aitrig                |                |                           |      |
|                                            |   |                   |         |                                                                                                    | Extilies.             |                | Planend utitizande entret |      |
|                                            |   | 17                |         |                                                                                                    | Holmberg Cath         | artina Siju 🖛  | Nystvecking Ardeining     |      |
|                                            |   | 6                 |         |                                                                                                    | Utfilminia            |                |                           |      |
|                                            |   |                   |         |                                                                                                    | Sjukshöterska         |                |                           |      |
|                                            |   |                   |         |                                                                                                    | TENOD                 |                |                           |      |
|                                            |   |                   |         |                                                                                                    |                       |                |                           |      |
|                                            |   |                   |         |                                                                                                    | Hommenter             |                |                           |      |
|                                            |   |                   |         |                                                                                                    | and the second second |                |                           |      |
|                                            |   |                   |         |                                                                                                    |                       |                |                           | 1.24 |
|                                            |   |                   |         |                                                                                                    |                       |                |                           |      |
|                                            |   |                   |         |                                                                                                    |                       |                |                           |      |
|                                            |   |                   |         |                                                                                                    |                       |                |                           |      |
|                                            |   |                   |         |                                                                                                    |                       |                |                           |      |
|                                            |   |                   |         | Renna Kor                                                                                                    |                       |                |                           |      |

När en beställning är klar stängs dialogfönstret **Beställning** och de tillagda aktiviteterna visas i fönstret **Att göra – Patient.** 

## Utföra en uppgift

Öppna fönstret **Att göra – Patient** eller **Att göra - Enhet.** De aktiviteter som ska utföras finns i sektionen **Planerade och pågående.** Välj och expandera en aktivitet, av typen uppgift, antingen genom att:

- Klicka på statusikonen för aktiviteten
- Klicka på raden för aktiviteten eller ikonen

Fyll i relevant information och klicka på knappen **Utför**.

Aktiviteten visas nu i sektionen **Avslutade**.

För att ångra en utförd aktivitet, klicka på aktivitetens ikon i sektionen **Avslutade**. Välj alternativet Ångra utför. Aktiviteten flyttas tillbaka till tidigare status och visas nu i sektionen **Planerade och pågående.** 

## Utföra en klinisk parameter med mätvärde

Öppna fönstret Att göra – Patient eller Att göra - Enhet. De kliniska parametrar som ska utföras finns i sektionen **Planerade och pågående.** Välj och expandera en aktivitet av typen kliniska parametrar, genom att välja något av följande alternativ:

- Klicka på statusikonen för aktiviteten

- Klicka på raden för aktiviteten eller ikonen 🕨

Fyll i mätvärde i den expanderade raden. Klicka på knappen **Signera**. Aktiviteten visas nu i sektionen **Avslutade**. För att se mätvärdet klicka på aktiviteten. I den expanderade raden, följ länken till fönstret **Analysyta**.

#### Utföra en klinisk parameter utan mätvärde

Öppna fönstret Att göra – Patient eller Att göra - Enhet.

De kliniska parametrar som ska utföras finns i sektionen **Planerade och pågående.** Välj och expandera en aktivitet, av typen kliniska parametrar, genom att klicka på statusikonen för aktiviteten, på raden för aktiviteten.

Markera kryssrutan Värde registrerat i annat fönster.

Klicka på knappen **Utför**.

Aktiviteten visas nu i sektionen Avslutade.

För att se mätvärde klicka på aktiviteten.

I den expanderade raden följ länken till fönstret Analysyta.

## Starta en uppgift

Öppna fönstret Att göra – Patient eller Att göra - Enhet.

I sektionen **Planerade och pågående,** starta och expandera en planerad start/stopp aktivitet genom att klicka på statusikonen, på raden eller ikonen. Ange information och klicka på knappen **Starta**.

Aktiviteten visas nu som pågående i sektionen Planerade och pågående.

För att ångra en startad aktivitet, klicka på aktivitetens ikon \*\*\*

Välj alternativet Ångra starta.

Aktiviteten flyttas tillbaka till status planerad.

## Stryka en planerad aktivitet

Öppna fönstret Att göra – Patient eller Att göra - Enhet.

I sektionen **Planerade och pågående** klicka på den planerade aktivitetens ikon \*\*\* Välj alternativet **Stryk**. Om aktiviteten ingår i en serie välj ett av följande alternativ:

- Endast denna
- Denna och alla framtida
- Alla planerade i serien

I dialogen **Orsak** fyll i orsak till att aktiviteten stryks.

Klicka på knappen Stryk.

Aktiviteten visas nu genomstruken i sektionen Avslutade.

För att ångra en struken aktivitet, klicka på aktivitetens \*\*\* ikon.

Välj alternativet Ångra stryk.

Aktiviteten flyttas tillbaka till status planerad.

## Avbryta en pågående aktivitet

#### Steg Åtgärd

Öppna fönstret Att göra – Patient eller Att göra - Enhet.

I sektionen **Planerade och pågående** klicka på den pågående aktivitetens ikon \*\*\* Välj alternativet **Avbryt**.

I dialogen **Orsak** fyll i orsak till att aktiviteten avbryts.

Klicka på knappen **Avbryt aktivitet.** 

Aktiviteten visas nu genomstruken i sektionen **Avslutade**. För att ångra en avbruten aktivitet, klicka på aktivitetens ikon Välj alternativet **Ångra avbryt.** 

Aktiviteten flyttas tillbaka till status pågående.

# Makulera en aktivitet

Öppna fönstret Att göra – Patient eller Att göra - Enhet.

Klicka på ikonen \*\*\* för en aktivitet.

Välj alternativet **Makulera**. Om aktiviteten ingår i en serie välj ett av följande alternativ:

- Endast denna
- Denna och alla framtida
- Alla planerade i serien

I dialogrutan **Makuleringsorsak** välj orsak till att aktiviteten makuleras. Klicka på knappen **Makulera**.

Aktiviteten visas nu i sektionen Avslutade med ikonen <sup>⊗</sup>

## Redigera en planerad eller pågående aktivitet

Öppna fönstret Att göra – Patient eller Att göra - Enhet.

I sektionen **Planerade och pågående** klicka på ikonen \*\*\* för en aktivitet.

Välj alternativet **Redigera**. Om aktiviteten ingår i en serie välj ett av följande alternativ:

- Endast denna
- Denna och alla framtida
- Förläng serie

I dialogrutan Redigera aktivitet ändra relevant information.

Klicka på knappen Spara.

Aktiviteten visas nu i sektionen **Planerade och pågående** med uppdaterad information.

## Förlänga en upprepad serie

Öppna fönstret Att göra – Patient eller Att göra - Enhet.

I sektionen **Planerade och pågående** klicka på ikonen \*\*\* för en upprepad aktivitet. Välj alternativet **förläng serie.** 

I dialogrutan Förläng serie, fyll i information om hur serien ska förlängas. Klicka på knappen **Spara**.

Aktiviteten visas nu i sektionen **Planerade och pågående** med uppdaterad information.

## Redigera en avslutad uppgift

Öppna fönstret Att göra – Patient.

I sektionen **Avslutade** klicka på ikonen \*\*\* för en aktivitet.

Välj alternativet **Redigera**.

Ändra det som ska uppdateras i den expanderade raden.

Klicka på knappen **Uppdatera**.

Aktiviteten visas nu i sektionen Avslutade med uppdaterad information.